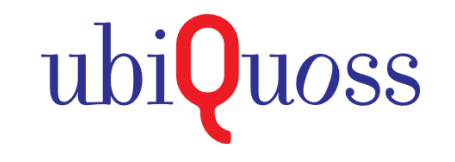

2024.04

# E6100/E6300 Loop 발생 시 확인/조치 방법

끊임없이 혁신하는 글로벌 네트워크 전문기업 UBIQUOSS

E6100/E6300 Loop 발생 시 확인/조치 방법

## Loop 개요 및 Loop 감지 설정 절차

SLD (Self-Loop-Detection) 기능 : 장비 자체에서 Loop를 감지하도록 설정하는 기능

: 설정된 포트에서 SLD Interval 간격으로 Loop 감지 패킷 전송하며, 해당 패킷 수신 시 Loop로 감지

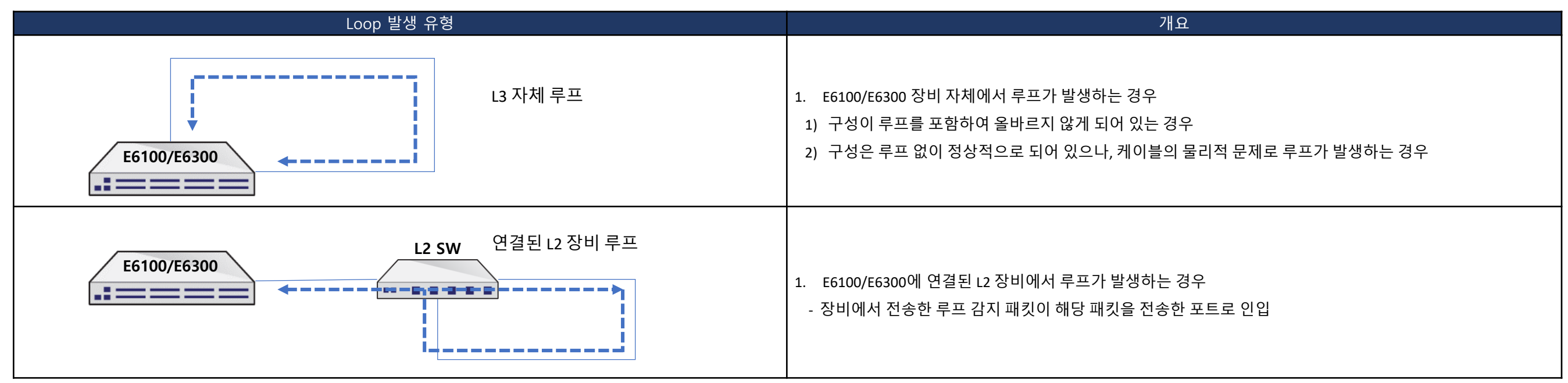

#### 🔊 설정 절차서

| 명 령 어                                                            | 모드         | 설명                                                                 |
|------------------------------------------------------------------|------------|--------------------------------------------------------------------|
| Switch# configure terminal                                       | Privileged | Config mode 진입                                                     |
| Switch(config)# sld enable                                       | Config     | Global SLD 기능 활성화                                                  |
| Switch(config-if-TenGi0/1)# sld enable                           | Interface  | Interface의 SLD 기능 활성화                                              |
| Switch(config-if-TenGi0/1)# sld interval <1-10> (seconds)        | Interface  | Interface에서 SLD 패킷 전송 간격 설정 (Default : 2s)                         |
| Switch(config-if-TenGi0/1)# sld recovery-time <1-1440> (minutes) | Interface  | Interface에서 SLD 감지 시 차단 → 차단 해제 간격 설정 (Default : 무제한)              |
| Switch(config-if-TenGi0/1)# sld notify-only                      | Interface  | Interface에서 SLD 감지 시 차단되지 않고 경보 로그만 출력 (Default : 미설정)             |
| Switch(config-if-TenGi0/1)# sld port-check                       | Interface  | SLD 패킷에 Interface 정보 포함, 다른 인터페이스의 SLD 패킷 인입 시 미차단 (Default : 미설정) |

### Loop 상태 조회 및 조치 방안

▶ Loop 상태 조회 : show sld 명령어로 조회

| show sld 결과                                                                                                    | 비고                                                                                                    |  |
|----------------------------------------------------------------------------------------------------|----------------------------------------------------------------------------------------------------|--|
| Switch# show sld<br>Tue Jul 16 2024 02:20:59 UTC<br>Flags: P - port check, N - nofity only                                                                                     | Flag : P = Port check 활성화, L = Loop시 차단, N = Notify Only<br>Enable : 해당 인터페이스에서 SLD 기능 활성화 여부<br>Sts (Status) : Loop 감지 상태 여부 표시 (N/A = 설정 없는 상태)                |  |
| InterfaceEnableFlagStsLinkRecoveryCountLast changeTe0/1yes.Lloopdowninactive100:00:12Te0/2yes.Lokdown0000:00:18Te0/3yesPLloopdown298100:08:03Te0/4no.Nn/aupinactive0n/a(skip ) | Link : 현재 인터페이스의 Link 상태 표시<br>Recovery : Recovery 되기까지(=다시 UP 되기까지) 남은 시간 표시 (단위 : 초)<br>Count : Loop 감지되어 인터페이스 Shutdown 된 횟수<br>Last Change : 상태가 마지막으로 바뀐 시간 |  |

#### 🕥 Loop 감지 시 조치 방안

#### 1) Loop 감지된 포트와 연결된 장비의 SLD 상태 확인

- 연결된 L2 또는 L3 장비에서도 SLD 설정에 따라서 차단 동작함
- : SLD Interval 타이밍에 따라 하위 L2에서 Loop가 감지될 수도, 상위 L3 장비에서 Loop가 감지되어 해당 L2와 접속이 차단될 수도 있음
- 연결된 하위 장비의 MGMT 포트를 통해 접속 (가능할 경우)
- MGMT 포트가 없을 경우, 차단된 포트를 Notify Only로 설정한 뒤 Shutdown / No shutdown하여 활성화, 하위 장비 접속하여 상태 확인

#### 2) 연결된 장비에서 SLD로 특정 포트가 차단된 경우

- 다시 루프가 발생하지 않도록 해당 포트를 Shutdown시키고, 고객 연락 또는 방문하여 루프 해제
- CPE에 연결되어 있는 경우 CPE 특정 LAN Port를 Shutdown하며 Loop 발생 여부 확인

#### 3) 연결된 장비에서 SLD로 특정 포트가 차단되지 않을 경우

- 연결된 장비의 SLD 설정 상태를 점검
- 루프 발생한 L3 장비의 인터페이스 CRC 값을 확인하여 케이블 문제로 Loop가 발생하지는 않았는지 점검 진행

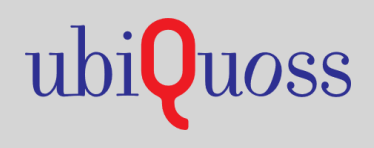

www.ubiquoss.com

☎ Call Center : TEL. 1577-9550 IFAX.031-8017-1183
☎ 경기도 성남시 분당구 판교로 255번길 68(삼평동 616)